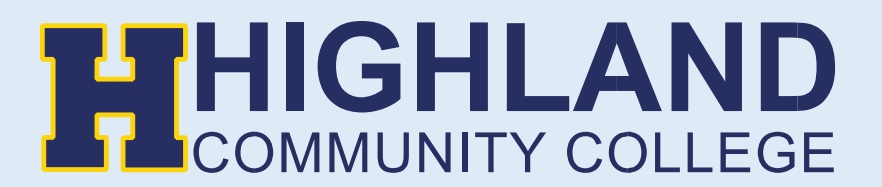

## Making an Online Payment

1) Go to Highland Community College website (<u>highlandcc.edu</u>) and click the "Login" button on the top right-hand corner.

|            |           | 547 | LOGIN GIVE STORE ALUMNI | LOCATIONS ATHLETICS CALE | ENDAR TRANSCRIPT |
|------------|-----------|-----|-------------------------|--------------------------|------------------|
| ADMISSIONS | ACADEMICS |     | STUDENT LIFE            | ABOUT HCC                | Q                |

2) Click "Sign In" and enter your Highland credentials

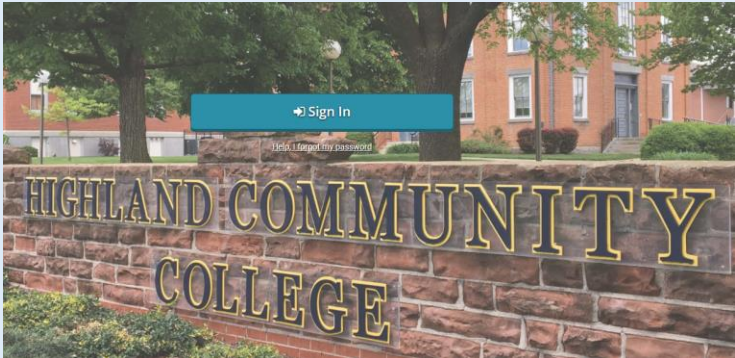

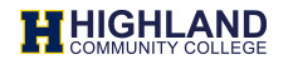

Enter your MyHCC Username\* and Password

jsmith@highlandcc.edu

.....

🗌 Keep me signed in

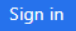

## Forgot MyHCC Password

\*MyHCC Username is FirstInitialLastName@highlandcc.edu for employees and LastName.FirstName@highlandcc.edu for students.

If you have any questions or issues signing in, please contact the HCC IT Heldesk at (785)-442-6060 or helpdesk@highlandcc.edu. 3) Once you login to access your account information, search for classes, pay your bill or enroll in classes, click on the ".MyHCC" button.

| ≡ | myLogi         | n   HCC + [   | 2 A                          |        |
|---|----------------|---------------|------------------------------|--------|
|   |                |               |                              |        |
|   | H              | H             | H                            | Мунсс  |
|   | .HCC Home Page | .HCC Intranet | .HCC Library Online<br>Resou | .мунсс |
|   |                |               |                              |        |

4) This will bring you a new window showing your MyHCC account.

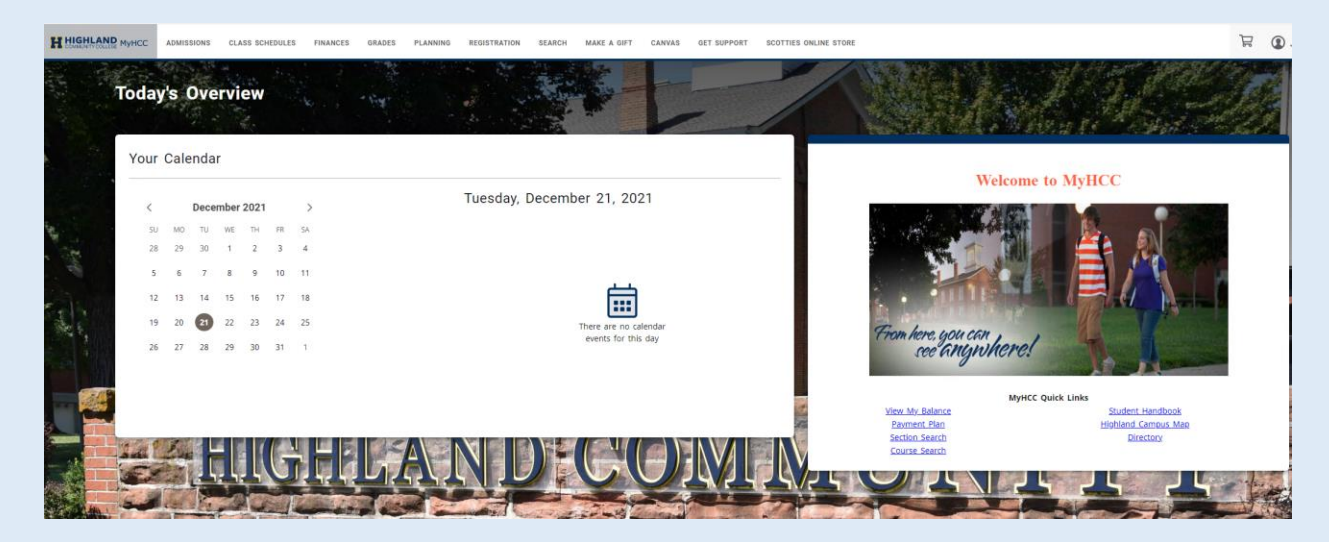

## 5) Choose Finances > Make a Payment

|                |       | ADMIS | SIONS | CLA  | SS SCH | EDULES                 | FINANCE                                         | ES GRADES PLANNING REGISTRATION SEARCH CANVAS GET SUPPORT SC |
|----------------|-------|-------|-------|------|--------|------------------------|-------------------------------------------------|--------------------------------------------------------------|
|                | Today | y's   | Ove   | ervi | ew     | BA<br>ST/<br>MA<br>FIN | LANCE<br>ATEMENT<br>IKE A PAYMEN<br>IANCIAL AID | л                                                            |
|                | Your  | Cale  | enda  | r    |        | 105                    | 10-1                                            |                                                              |
|                | <     |       | Dece  | mber | 2021   |                        | >                                               | Tuesday, December 21, 2021                                   |
|                | SU    | MO    | TU    | WE   | TH     | FR                     | SA                                              |                                                              |
|                | 28    | 29    | 30    | 1    | 2      | 3                      | 4                                               |                                                              |
|                | 5     | 6     | 7     | 8    | 9      | 10                     | 11                                              |                                                              |
| and the second | 12    | 13    | 14    | 15   | 16     | 17                     | 18                                              |                                                              |
|                | 19    | 20    | 21    | 22   | 23     | 24                     | 25                                              | There are no calendar                                        |
|                | 26    | 27    | 28    | 29   | 30     | 31                     | 1                                               | events for this day                                          |
|                |       |       |       |      |        |                        |                                                 |                                                              |
|                |       |       |       |      |        |                        |                                                 |                                                              |
|                | -     |       |       | -    | -      | -                      |                                                 |                                                              |

6) You will be redirected to our Nelnet homepage. If this is your first time visiting our Nelnet page, please set up an account. If you have a already created an account please move on to next step.

| 0204002                                                                                                    |                                                                                                    |                                                                                                    |                   |
|----------------------------------------------------------------------------------------------------|----------------------------------------------------------------------------------------------------|----------------------------------------------------------------------------------------------------|-------------------|
| Create Accou                                                                                                    | nt                                                                                                    |                                                                                                    |                   |
| Go To Old Create Accou                                                                                                    | unt Page                                                                                                    |                                                                                                    |                   |
| Contact Info                                                                                                    | a few memories to review and complete                                                                                                    | to vour contrat information                                                                                                    |                   |
| Welcome. Flease take                                                                                                    | a rew moments to review and complet                                                                                                    | e your contact mormation.                                                                                                    |                   |
| Name                                                                                                    |                                                                                                    |                                                                                                    |                   |
| Prefix                                                                                                    | - None                                                                                                    | ~                                                                                                    |                   |
| First Name*                                                                                                    | Stud                                                                                                    |                                                                                                    |                   |
| Preferred Name                                                                                                    |                                                                                                    |                                                                                                    |                   |
| Middle Name                                                                                                    |                                                                                                    |                                                                                                    |                   |
| Last Name*                                                                                                    |                                                                                                    |                                                                                                    |                   |
|                                                                                                    | lest                                                                                                    |                                                                                                    |                   |
| Suffix                                                                                                    | - None -                                                                                                    | ~                                                                                                    |                   |
| Addrose                                                                                                    |                                                                                                    |                                                                                                    |                   |
| Address                                                                                                    |                                                                                                    |                                                                                                    |                   |
| Country*                                                                                                    | United States                                                                                                    | ~                                                                                                    |                   |
| Address Line 1*                                                                                                    | Street Address, PO B                                                                                                    | lox, Company Name, c/                                                                                                    |                   |
| Address Line 2                                                                                                    | Apartment, Suite, Uni                                                                                                    | it, Building, Floor, etc.                                                                                                    |                   |
| Add another address lin                                                                                                    | te                                                                                                    |                                                                                                    |                   |
| City*                                                                                                    |                                                                                                    |                                                                                                    |                   |
| State*                                                                                                    | - Select -                                                                                                    | ~                                                                                                    |                   |
| Zin*                                                                                                    | - Schafbank -                                                                                                    | •                                                                                                    |                   |
|                                                                                                    |                                                                                                    |                                                                                                    |                   |
| Time Zone"                                                                                                    | Central Time                                                                                                    | ~                                                                                                    |                   |
| F-mail                                                                                                    |                                                                                                    |                                                                                                    |                   |
|                                                                                                    |                                                                                                    |                                                                                                    |                   |
| E-mail 1*                                                                                                    | Test.Stud@highlandcc.ec                                                                                                    | du                                                                                                    |                   |
| Add another e-mail add                                                                                                    | ress                                                                                                    |                                                                                                    |                   |
|                                                                                                    | All correspondence will<br>Correspondence will be                                                                                                    | be sent via e-mail only.<br>≥ sent to all e-mails provided.                                                                                                    |                   |
| Phone Numbers                                                                                                    |                                                                                                    |                                                                                                    |                   |
|                                                                                                    |                                                                                                    |                                                                                                    |                   |
| At least one phone nu<br>Davtime Phone                                                                                     | umper is required.                                                                                                    |                                                                                                    |                   |
| Dayume Phone                                                                                                    | US 🗸                                                                                                    | Ext.                                                                                                    |                   |
| Evening Phone                                                                                                    | US 🗸                                                                                                    | Ext.                                                                                                    |                   |
| Mobile Phone                                                                                                    | US 🗸                                                                                                    |                                                                                                    |                   |
| I certify that I am the<br>Nelnet and its repres<br>telephone or other w<br>understand that stan<br>contact related to you | subscriber to the provided cellular or o<br>sentatives and agents to contact me rej<br>ireless device using automatic dialing :<br>dard message and data rates may be<br>ur account. | ather wireless number. To stay informed and receive the best service, I authoriz<br>garding my account at any current and future numbers that I provide for my ce<br>systems, artificial or prerecorded messages, and/or SMS text messages. I<br>charged by my service provider(s). By clicking 'Submit' below, you agree to sur | :e<br>Iular<br>sh |
|                                                                                                    |                                                                                                    | Submit                                                                                                    |                   |
|                                                                                                    |                                                                                                    | Customer Service   Terms of Use   Privat                                                                                                    | y Policy          |
|                                                                                                    |                                                                                                    | © 2001-2021 Nelnet, Inc. and Affiliates. All Rights R                                                                                                    | eserved.          |

7) Once you land on your Nelnet homepage. Please choose Make a Payment or Set up a Payment Plan. If you choose to setup a payment plan, you will be required to pay a \$25 setup fee & 10% of your total bill.

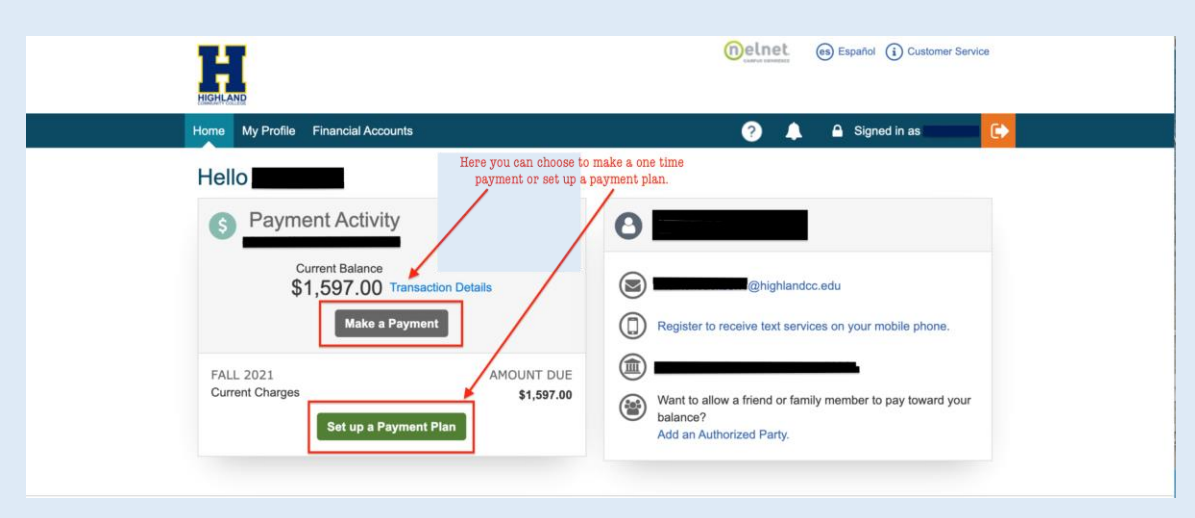

If you receive any error messages throughout this process, or have any additional questions, please feel free to contact our Highland IT Help Desk at (785) 442-6060 or by emailing us at <u>helpdesk@highlandcc.edu</u>.